## 2-6 查詢圖層屬性

1. 選擇圖層,點擊滑鼠右鍵,選擇開啟屬性資料表格。

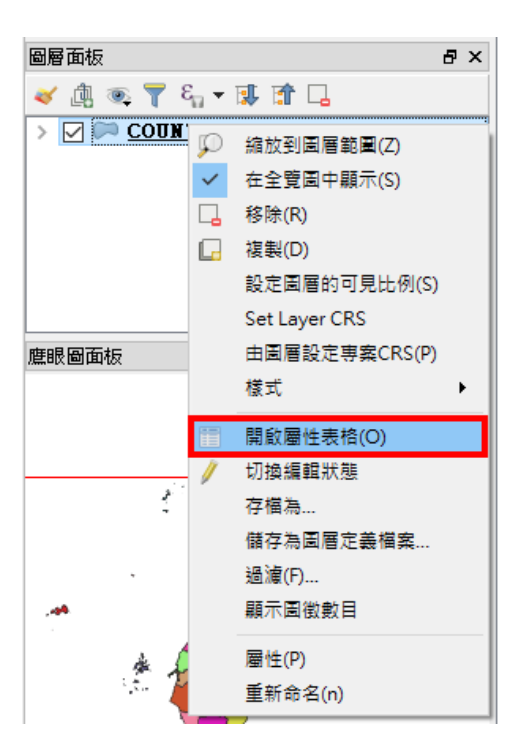

2. 開啟屬性資料表後,可以利用 Field Filter 與指定過濾的屬性欄位,來過濾 圖徵屬性。

| COUNTYID<br>Z<br>G<br>N | Image: Second second second | Lo T I Lo Lo Lo Lo Lo Lo Lo Lo Lo Lo Lo Lo Lo | COUNTYENG<br>Lienchiang County<br>Kinmen County<br>Yilan County |  |  |  |       |
|-------------------------|----------------------------------------------------------------------------------------------------|-----------------------------------------------|-----------------------------------------------------------------|--|--|--|-------|
| COUNTAID<br>COUNTAID    | COUNTYCODE<br>09007<br>09020<br>10002                                                                                                    | COUNTYNAME<br>連江縣<br>金門縣<br>宜蘭縣               | COUNTYENG<br>Lienchiang County<br>Kinmen County<br>Yilan County |  |  |  |       |
| Z<br>W<br>G<br>N        | 09007<br>09020<br>10002                                                                                                    | 速江縣<br>金門縣<br>宜蘭縣                             | Lienchiang County<br>Kinmen County<br>Yilan County              |  |  |  |       |
| W<br>G<br>N             | 09020<br>10002                                                                                                    | 金門縣<br>宜蘭縣                                    | Kinmen County<br>Yilan County                                   |  |  |  |       |
| G<br>N                  | 10002                                                                                                    | 宜蘭縣                                           | ¥ilan County                                                    |  |  |  |       |
| N                       |                                                                                                    |                                               |                                                                 |  |  |  |       |
|                         | 10007                                                                                                    | 彰化縣                                           | Changhua County                                                 |  |  |  |       |
| м                       | 10008                                                                                                    | 南投縣                                           | Nantou County                                                   |  |  |  |       |
| P                       | 10009                                                                                                    | 雲林縣                                           | Yunlin County                                                   |  |  |  |       |
| Т                       | 10013                                                                                                    | 屛東縣                                           | Pingtung County                                                 |  |  |  |       |
| ٧                       | 10014                                                                                                    | 臺東縣                                           | Taitung County                                                  |  |  |  |       |
| n                       | 10015                                                                                                    | 花鐘縣                                           | Hualien County                                                  |  |  |  |       |
| х                       | 10016                                                                                                    | 澎湖縣                                           | Penghu County                                                   |  |  |  |       |
| с                       | 10017                                                                                                    | 基隆市                                           | Keelung City                                                    |  |  |  |       |
| 0                       | 10018                                                                                                    | 新竹市                                           | Hsinchu City                                                    |  |  |  |       |
| A                       | 63000                                                                                                    | 臺北市                                           | Taipei City                                                     |  |  |  |       |
| F                       | 65000                                                                                                    | 新北市                                           | New Taipei City                                                 |  |  |  |       |
| В                       | 66000                                                                                                    | 臺中市                                           | Taichung City                                                   |  |  |  |       |
| D                       | 67000                                                                                                    | 臺南市                                           | Tainan City                                                     |  |  |  |       |
| н                       | 68000                                                                                                    | 桃園市                                           | Taovuan City                                                    |  |  |  | <br>_ |

 我們可以在 Field Filter 輸入過濾的文字或關鍵字,來篩選我們想要的圖 徵。本案例以市來篩選縣市名稱有市的縣市,即可發現共有 22 個縣市,有 9 個縣市被篩選出。

| Ø   | COUNTY_MO  | _1060525 : Featur | res total: 22, filtere | d: 9, selected: 0 |       | -      |            | ×   |
|-----|------------|-------------------|------------------------|-------------------|-------|--------|------------|-----|
| /   | 1 🗟 🔁      | i 🗊   🗞 🗮 💟       | ) 👡 🍸 🔳 🐥              | P 0 0 0           | 💼 🛄 🚍 |        |            |     |
|     | COUNTYID   | COUNTYCODE        | COUNTYNAME             | COUNTYENG         |       |        |            |     |
| 1 ( | c          | 10017             | 基隆市                    | Keelung City      |       |        |            |     |
| 2 0 | D          | 10018             | 新竹市                    | Hsinchu City      |       |        |            |     |
| 3 . | A          | 63000             | 臺北市                    | Taipei City       |       |        |            |     |
| 4 ] | F          | 65000             | 新北市                    | New Taipei City   |       |        |            |     |
| 5 1 | В          | 66000             | 臺中市                    | Taichung City     |       |        |            |     |
| 6 I | D          | 67000             | 臺南市                    | Tainan City       |       |        |            |     |
| 71  | H          | 68000             | 桃園市                    | Taoyuan City      |       |        |            |     |
| 8 1 | I          | 10020             | 嘉義市                    | Chiayi City       |       |        |            |     |
| 9 I | E          | 64000             | 高雄市                    | Kaohsiung City    |       |        |            |     |
|     |            | ~                 |                        |                   |       |        |            |     |
|     |            |                   |                        |                   |       |        |            |     |
|     |            |                   |                        |                   |       |        |            |     |
|     |            |                   |                        |                   |       |        |            |     |
|     |            |                   |                        |                   |       |        |            |     |
|     |            |                   |                        |                   |       |        |            |     |
|     |            |                   |                        |                   |       |        |            |     |
|     |            | M                 |                        |                   |       |        |            |     |
| abc | COUNTYNAME | 而                 |                        |                   | 0     | Case : | ensitive 📗 | 3 🛅 |

 4. 被篩選出的圖徵,可以再次在屬性資料表做第二次的點選,並在地圖展示 視以其他顯色做區別。(共22個圖徵,9個圖徵被過濾出,6個圖徵被選 取)。

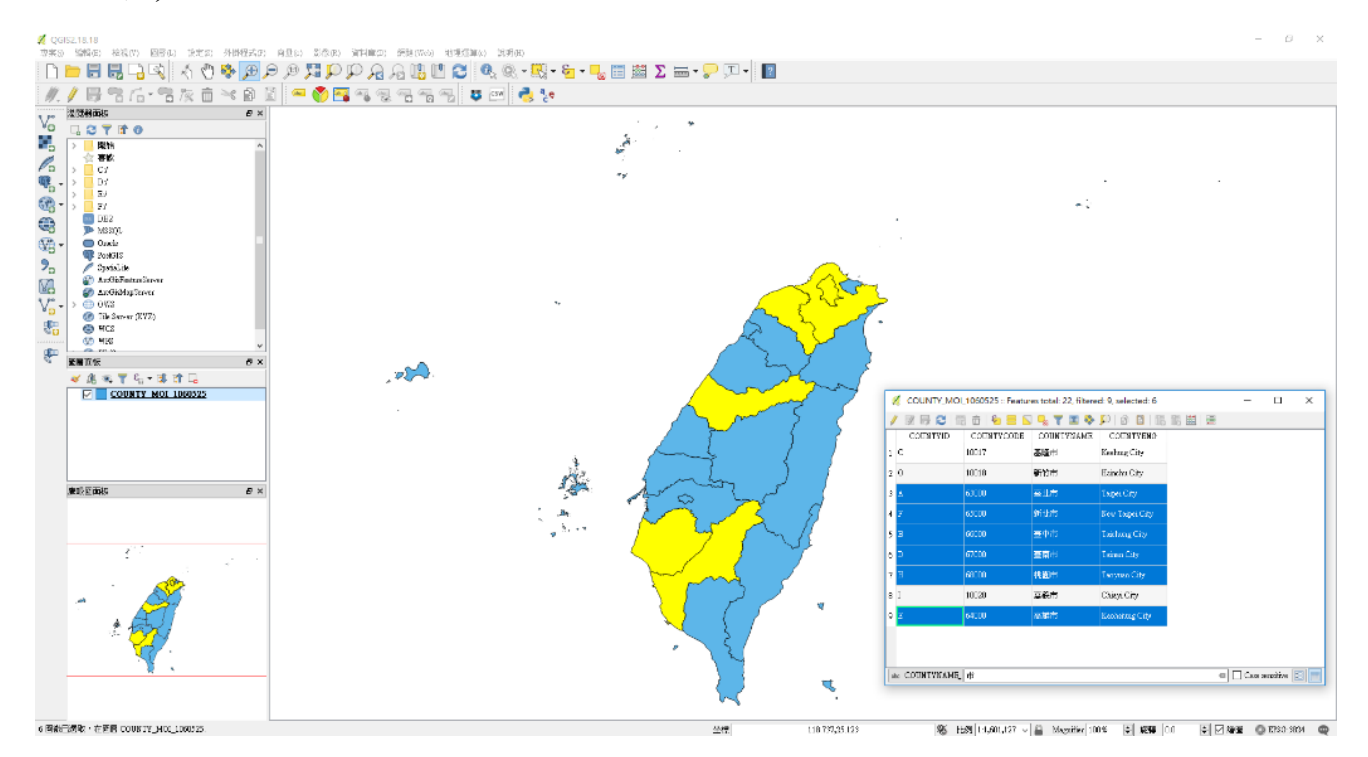

| 4  | county_moi    | _1060525 :: Featur | es total: 22, filter | - 0             | $\times$ |
|----|---------------|--------------------|----------------------|-----------------|----------|
| 1  | 1 🗊 🖶 😂 🗄     | i 💼 i 🗞 🗮 🔼        | 😼 🍸 🔳 🍫              | 9 8 8 8         | li »     |
|    | COUNTYID      | COUNTYCODE         | C Deselect all (Ct   | d+Shift+A)      |          |
| 1  | с             | 10017              | 基隆市                  | Keelung City    |          |
| 2  | 0             | 10018              | 新竹市                  | Hsinchu City    |          |
| 3  | A             | 63000              | 臺北市                  | Taipei City     |          |
| 4  | F             | 65000              | 新北市                  | New Taipei City |          |
| 5  | В             | 66000              | 臺中市                  | Taichung City   |          |
| 6  | D             | 67000              | 臺南市                  | Tainan City     |          |
| 7  | Н             | 68000              | 桃園市                  | Taoyuan City    |          |
| 8  | Ι             | 10020              | 嘉義市                  | Chiayi City     |          |
| 9  | Е             | 64000              | 高雄市                  | Kaohsiung City  |          |
|    |               |                    |                      |                 |          |
|    |               |                    |                      |                 |          |
| al | 6 COUNTYNAME, | 市                  | 0                    | Case sensitive  | 8        |

5. 選擇的圖徵,可以點選上方的 Deselect all 來取消選取。

 6. 最後,如果要將選擇的圖徵存成新的圖層。可以將點擊滑鼠右鍵,選擇另 存為...。

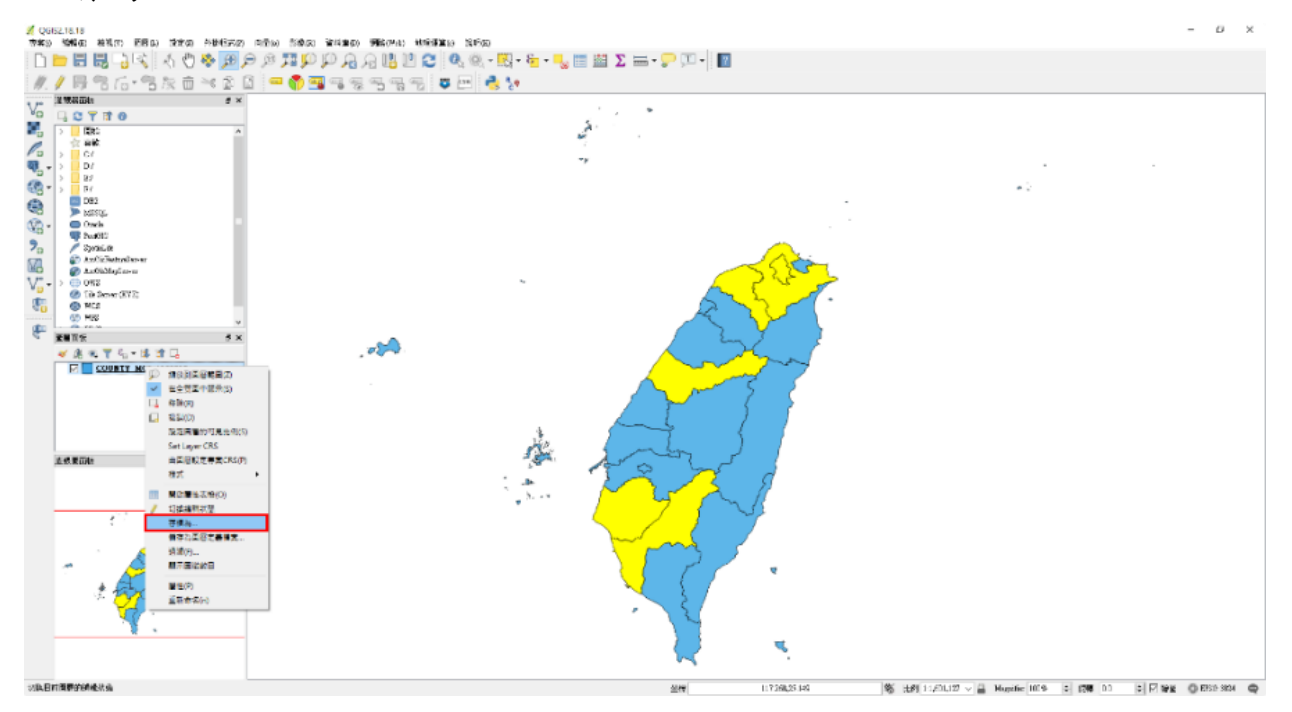

 點選另存為...之後,將會出現儲存向量圖層為...的介面。並設定好儲存新 檔的檔案路徑與投影系統,勾選儲存僅選取的圖徵。

| 格式                                            | ESRI Shape檔      |                         |          |        |  |
|-----------------------------------------------|------------------|-------------------------|----------|--------|--|
| File name                                     | 「直轄市及縣(市         | i)行政區域界線/COUNT          | Y_六都.shp | 瀏覽     |  |
| Layer name                                    |                  |                         |          |        |  |
| CRS(坐標參考系統                                    | ;) 已選取的CRS       | (EPSG:3824, Imported fr | om GDAL) | -      |  |
| 編碼                                            |                  | System                  |          | •      |  |
| ☑ 儲存僅選取的日                                     | 副徴               |                         |          |        |  |
| Select fields                                 | to export and th | eir export options —    |          |        |  |
| ☑ 加入儲存檔案                                      | 呈地圖中             |                         |          |        |  |
| 符號設計匯出                                        |                  | 無符號設計                   |          |        |  |
| 比例                                            |                  | 1:50000                 |          |        |  |
| ▼ Geometry                                    |                  |                         |          |        |  |
| 幾何類型                                          |                  | 自動                      |          | •      |  |
| Force multi-ty                                | pe               |                         |          |        |  |
| Include z-dim                                 | ension           |                         |          |        |  |
| ▶ □ 範圍 (當)                                    | 前:圖層)            |                         |          |        |  |
|                                               |                  |                         |          |        |  |
| ▼ 回唇還項                                        |                  |                         |          | -      |  |
| ▼ <b>圖層還項</b><br>RESIZE NO                    |                  |                         |          |        |  |
| ▼ <b>回唇選項</b><br>RESIZE NO<br>SHPT            |                  |                         |          | •<br>• |  |
| ▼ <b>回唇還項</b><br>RESIZE NO<br>SHPT            |                  |                         |          | •      |  |
| ▼ 回唇還項<br>RESIZE NO<br>SHPT<br>▼ 自訂還項<br>資料來源 |                  |                         |          | •      |  |

8. 儲存完之後,即為選取圖徵後新的圖層。

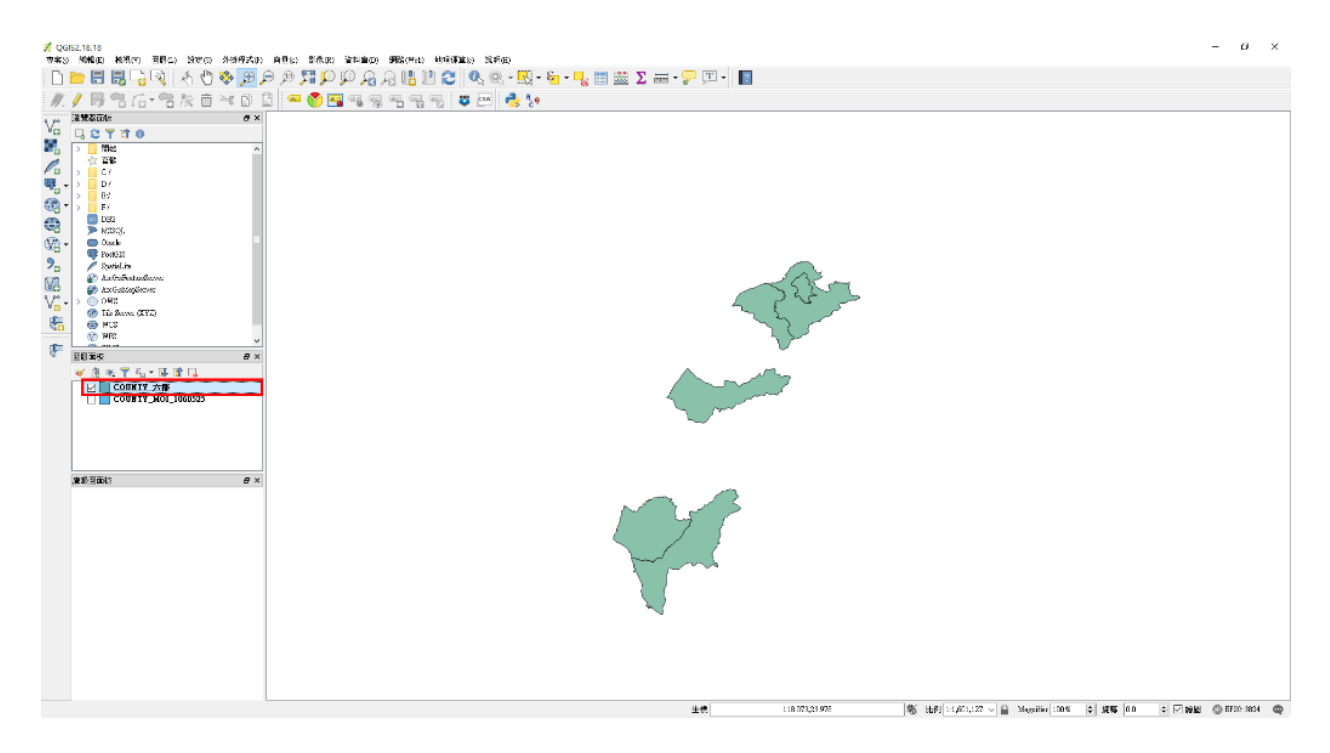